# CSE320 – Accessing Unix Server for Assignments

# Introduction

The following describes how to access the Unix server in the convergence lab. Assignments should be written and tested in that unix environment.

You will use ssh to connect to the server. Ssh is a command line program that creates a secure shell connection using the ssh protocol. It is available on most unix/mac systems. In Windows, you can download and install the free application Putty, from <u>www.putty.org</u>.

## Windows [Putty]

Navigate to <u>www.putty.org</u> in your favorite browser:

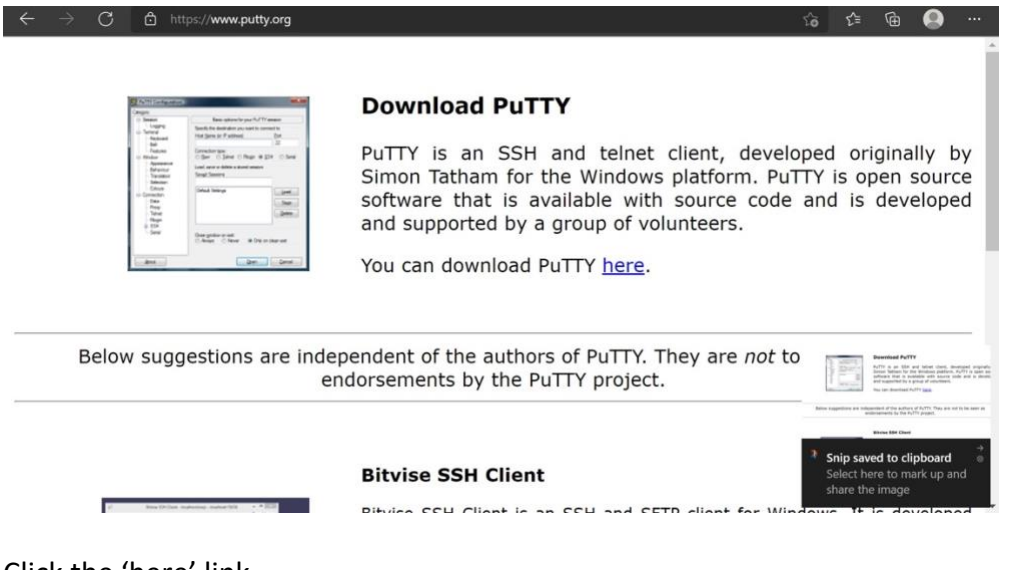

Click the 'here' link.

#### Download PuTTY: latest release (0.76)

<u>Home | FAQ | Feedback | Licence | Updates | Mirrors | Keys | Links | Team</u> Download: **Stable** · <u>Pre-release</u> · <u>Snapshot | Docs | Changes | Wishlist</u>

This page contains download links for the latest released version of PuTTY. Currently this is 0.76, released on 2021-07-17.

When new releases come out, this page will update to contain the latest, so this is a good page to bookmark or link to. Alternatively, here is a <u>permanent link to the 0.76 release</u>.

Release versions of PuTTY are versions we think are reasonably likely to work well. However, they are often not the most upto-date version of the code available. If you have a problem with this release, then it might be worth trying out the <u>pre-release</u> <u>builds of 0.77</u>, or the <u>development snapshots</u>, to see if the problem has already been fixed in those versions.

**Package files** 

You probably want one of these. They include versions of all the PuTTY utilities.

Scroll down to the first section 'Packagge files'. For your system, you probably need the first link to the 64 bit x86 version. Click the main link with the filename to download it.

| You probably w  | ant one of these. They include versions of   | all the PuTTY utili | ties.       |  |
|-----------------|----------------------------------------------|---------------------|-------------|--|
| (Not sure wheth | er you want the 32-bit or the 64-bit version | on? Read the FAQ er | ntry.)      |  |
| MSI ('Window    | s Installer')                                |                     |             |  |
| 64-bit x86:     | putty-64bit-0.76-installer.msi               | (or by FTP)         | (signature) |  |
| 64-bit Arm:     | putty-arm64-0.76-installer.msi               | (or by FTP)         | (signature) |  |
| 32-bit x86:     | <pre>putty-0.76-installer.msi</pre>          | (or by FTP)         | (signature) |  |
| Unix source ar  | chive                                        |                     |             |  |
|                 | putty-0.76.tar.gz                            | (or by FTP)         | (signature) |  |

Alternative hinary files

After the download is complete, click the 'Open file' button in the dialog box.

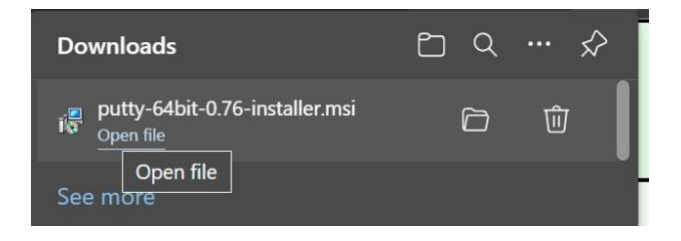

On each dialog, take the default values and click the 'Next' or 'Install button.

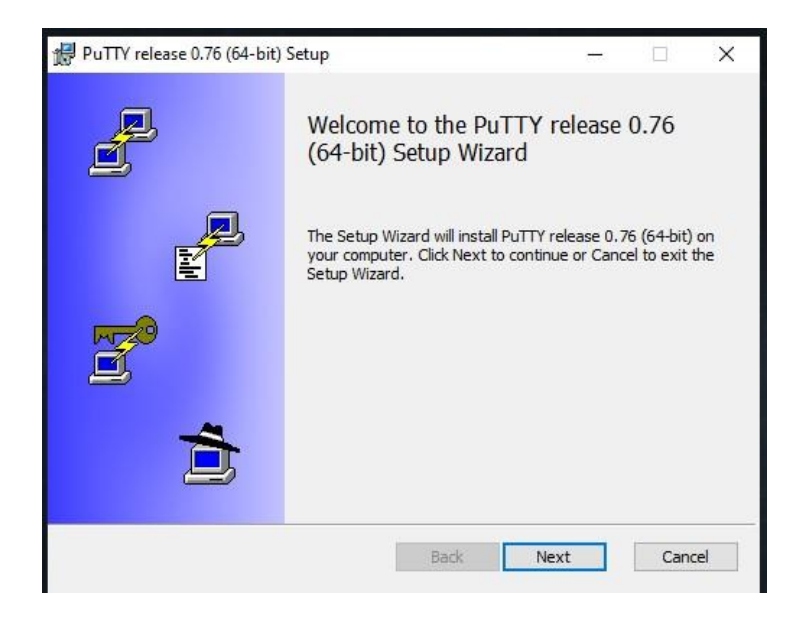

## Click 'Next'

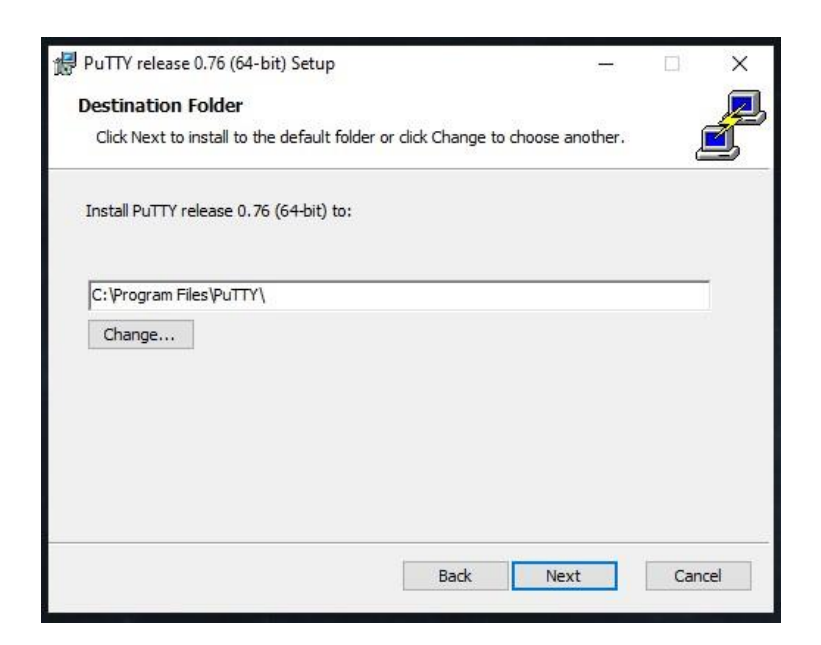

Click 'Install'

| 🔀 PuTTY release 0.76 (64-bit) Setup                                                                                                    | 1000  |      | ×  |
|----------------------------------------------------------------------------------------------------|-------|------|----|
| Product Features                                                                                                    |       |      |    |
| Select the way you want features to be installed.                                                                                                    |       | Ĺ    | 1  |
| Install Putty files         X •         Add shortcut to Puttry on the Desktop         •         Put install directory on the PATH for command prompts         •         Associate .PPK files with Puttrygen and Pageant | 904.0 |      |    |
| This feature requires 602KB on your hard drive.<br>Back                                                                                                    |       | Canc | el |

Click 'Finish'.

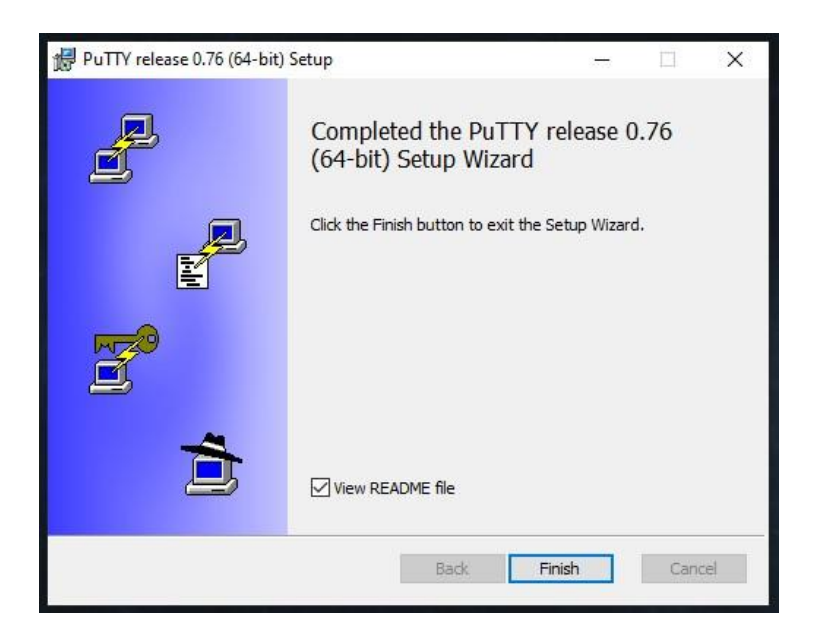

Dismiss the final dialog box (with the readme file). You should have a Putty icon on your desktop. If not, use the windows search box to find Putty. You can create a shortcut on the desktop for future use.

## Putty Use

Once Putty is installed, you can set up connection information that can be used each time to connect to the lab server. Open putty. Initially, there will be no saved connections so the window under 'Saved Sessions' will be empty. Fill in a name for the session (like 'labserver'). In the hostname field, right your user name followed by '@' and the ip address of the server. Click 'Save'. It will be added to the list of sessions.

| - Session Logging - Terminal Keyboard Rell                                                                  | ^ | Basic options for your PuTTY<br>Specify the destination you want to cor<br>Host Name (or IP address)<br>antonino.mione@10.12.9.57 | nnect to<br>Port |
|----------------------------------------------------------------------------------------------------|---|----------------------------------------------------------------------------------------------------|------------------|
| - Features<br>∃- Window<br>Appearance                                                                       |   | Connection type:<br>Raw Telnet Rlogin OS                                                                                          | SSH 🔘 Serial     |
| Behaviour     Translation     Selection     Colours     Connection     Data     Proxy     Telnet     Rlogin |   | Load, save or delete a stored session<br>Saved Sessions                                                                           | _                |
|                                                                                                    |   | labserver                                                                                                    |                  |
|                                                                                                    |   | Default Settings<br>CompServ1                                                                                                    | Load             |
|                                                                                                    |   | extlabserver<br>labserver                                                                                                    | Save             |
|                                                                                                    |   | momgoose                                                                                                    | Delete           |
| ⊡ SSH<br>— Kex<br>— Host keys<br>— Cipher                                                                   | * | Close window on exit:<br>Always Never Only only only only only only only only o                                                   | n clean exit     |

You user name and initial password will be provided via other means. The IP address of the lab server is: Internal : 10.12.9.57 External: 223.194.200.57

Use the internal network on campus and in your dorm. If you are off campus, use the external address.

You can now click 'Open'. A terminal window will open and show that your username has already been entered. All that is left is for you to enter the password.

The first time you try to connect, you may get a dialog box like the following:

| PuTTY Se | ecurity Alert                                                                                                    |                                                                                                    |                                                                                                    | ×                                                                     |
|----------|----------------------------------------------------------------------------------------------------|----------------------------------------------------------------------------------------------------|----------------------------------------------------------------------------------------------------|-----------------------------------------------------------------------|
|          | The server<br>have no g<br>think it is.<br>The server<br>ssh-ed255<br>12:40:fe:5'<br>If you trus<br>PuTTY's ca<br>If you war<br>adding th<br>If you do<br>connectio | 's host key is r<br>uarantee that<br>'s ssh-ed2551!<br>'19 256<br>7:e6:f0:d3:d6:8<br>t this host, hit<br>iche and carry<br>t to carry on c<br>e key to the ca<br>not trust this h<br>n. | not cached in the re<br>the server is the co<br>9 key fingerprint is:<br>0:48:ec:a5:4c:49:a3<br>Yes to add the key<br>on connecting,<br>onnecting just ond<br>che, hit No.<br>nost, hit Cancel to a | egistry. You<br>mputer you<br>:d5<br>to<br>:e, without<br>abandon the |
|          | Yes                                                                                                    | No                                                                                                    | Cancel                                                                                                    | Help                                                                  |

This means you have never visited the host and wants you to assure that this is the host you mean to connect with. Just click 'Yes'. The host fingerprint will be added to a registry file (or a file called known\_hosts in the directory .ssh on unix). In the future, you will not see this message. After that, the remote terminal window should show up:

| P 10.12.9.57 - PuTTY                  | - | ×      |
|---------------------------------------|---|--------|
| Using username "antonino.mione".      |   | 0      |
| antonino.mione@10.12.9.5/.s password: |   |        |
|                                       |   |        |
|                                       |   |        |
|                                       |   |        |
|                                       |   |        |
|                                       |   |        |
|                                       |   |        |
|                                       |   |        |
|                                       |   |        |
|                                       |   |        |
|                                       |   |        |
|                                       |   |        |
|                                       |   |        |
|                                       |   |        |
|                                       |   | $\vee$ |

Enter your password and hit return. You should be logged in and ready to go!

# Mac/Unix [ssh]

If you have a Mac with Mac OSx, you should have access to a command line terminal and a Unix environment. This should include the ssh command line tool. You will use this to connect to the lab server using the IP addresses given above.

The command should be:

ssh <username>@<lab\_ip\_address>

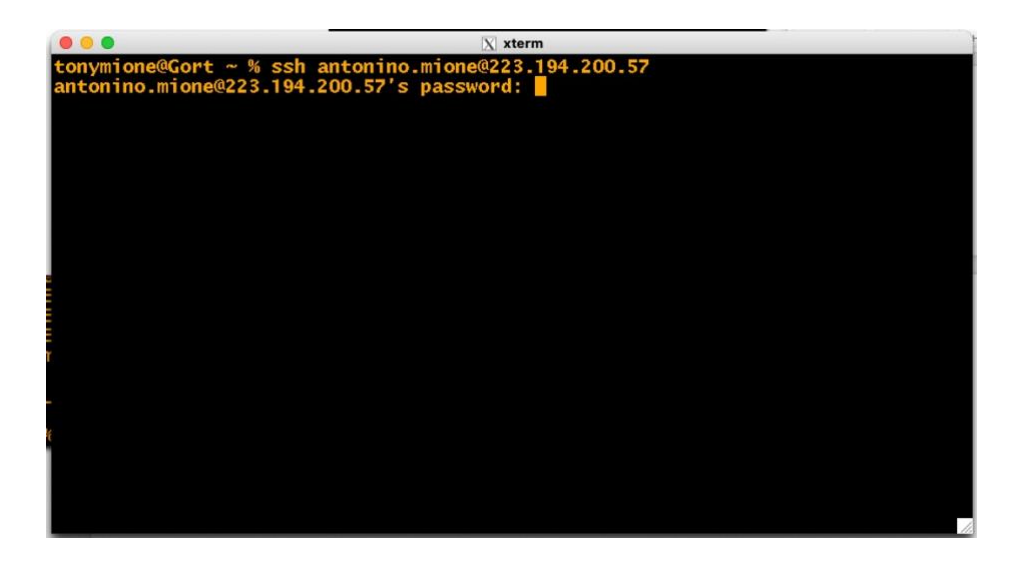

You will be prompted for your password. After that, you will be logged in. The first time you try to log in, the ssh program may indicate the host is not known or in the cache (see the Windows Putty section above.) If so, just answer yes to continue. After that, it will not mention this issue any more.

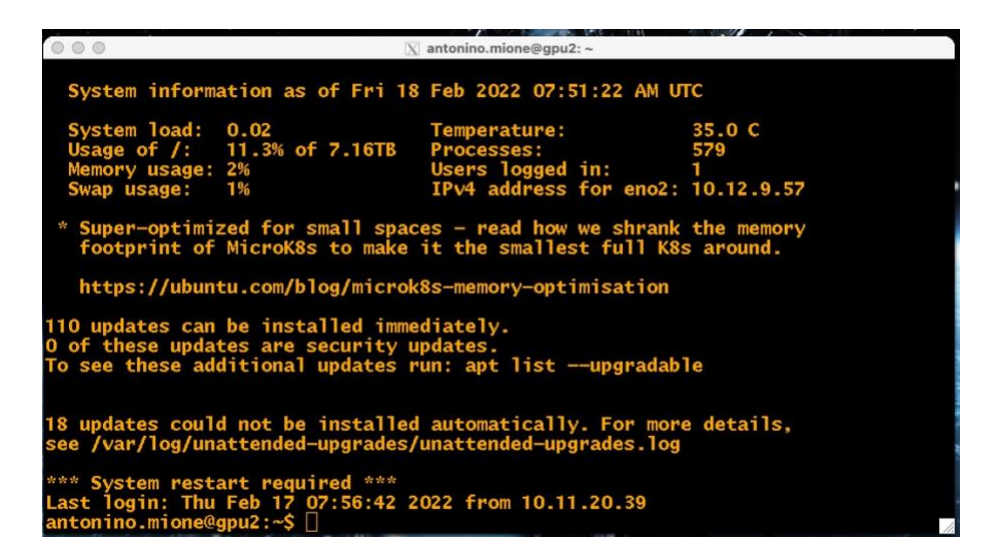